## TABAN PUANLARI GÖSTEREN BELGE NASIL HAZIRLANIR

1. <u>https://yokatlas.yok.gov.tr/</u> sitesine gidin. Üstteki sekmelerden

"Tercih Sihirbazı" >

"Lisans Tercih Sihirbazı" >

"Sözel" seçeneklerini seçin.

- 2. Karşınıza gelen tablodaki <u>Üniversite</u> sütunun arama kısmına "Karamanoğlu Mehmetbey" ve <u>Program Adı Öğretim Süresi</u> sütunun arama kısmına "İslami İlimler" yazıp aratın.
- 3. Arama sonucunda ilk satırdaki bilgileri aşağıda gösterildiği şekliyle ekran resmi alın. Word dosyasına kopyalayın.

| YOP Kodu<br>Ara             | Üniversite<br>karaman                                                                | Program Adı<br>Ö <mark>ğretim Süresi</mark><br>İslami | Şehir<br>Ara | Üniversite Türü<br>Seç v | Ücret/Burs<br>Seç ✔ | Öğretim Türü<br>Seç ∨ | Kontenjan*<br>2021<br>2020<br>2019<br>2018 | Doluluk/Statü***<br>Seç ✓ | Yerleşen<br>2021<br>2020<br>2019<br>2018 | TBS (0.12)<br>2021<br>2020<br>2019<br>2018 | Taban Puan**<br>2021<br>2020<br>2019<br>2018     |
|-----------------------------|--------------------------------------------------------------------------------------|-------------------------------------------------------|--------------|--------------------------|---------------------|-----------------------|--------------------------------------------|---------------------------|------------------------------------------|--------------------------------------------|--------------------------------------------------|
| 106310194<br>O Listeme Ekle | KARAMANOĞLU MEHMETBEY<br>ÜNİVERSİTESİ<br>İslami İlimler Fakültesi<br>Makademik Kadro | İslami İlimler Q<br>(4 Yıllık)                        | KARAMAN      | Devlet                   | Ücretsiz            | Örgün                 | 90+3<br>100+3<br>100+3<br>100+3            | Doldu                     | 93<br>103<br>103<br>103                  | 429.929<br>208.000<br>193.920<br>144.000   | 238,97128<br>301,62014<br>315,65393<br>317,63993 |

4. Aynı işlemi yaz okulu düzenleyen üniversite için de yapın. Örneğin Pamukkale Üniversitesi İlahiyat fakültesinin taban puanı şu şekilde görünecektir:

| YOP Kodu<br>Ara             | Üniversite<br>pamuk                                           | Program Adı<br><mark>Öğretim Süresi</mark><br>filahi | Şehir<br>Ara | Üniversite Türü<br>Seç v | Ücret/Burs<br>Seç ✔ | Öğretim Türü<br>Seç ✔ | Kontenjan*<br>2021<br>2020<br>2019<br>2018 | Doluluk/Statü***<br>Seç ✓ | Yerleşen<br>2021<br>2020<br>2019<br>2018 | TBS (0.12)<br>2021<br>2020<br>2019<br>2018 | Taban Puan**<br>2021<br>2020<br>2019<br>2018     |
|-----------------------------|---------------------------------------------------------------|------------------------------------------------------|--------------|--------------------------|---------------------|-----------------------|--------------------------------------------|---------------------------|------------------------------------------|--------------------------------------------|--------------------------------------------------|
| 108610625<br>O Listeme Ekle | PAMUKKALE ÜNİVERSİTESİ<br>İlahiyat Fakültesi<br>Mademik Kadro | İlahiyat Q<br>(4 Yıllık)                             | DENİZLİ      | Devlet                   | Ücretsiz            | Örgün                 | 108+3<br>120+3<br>130+4<br>120+3           | Doldu                     | 111<br>123<br>134<br>123                 | 143.283<br>95.400<br>92.143<br>82.600      | 290,77726<br>335,31107<br>346,10751<br>338,64601 |

5. Hazırladığınız Word belgesinin çıktısını alarak başvuru dosyanıza ekleyin.

6. Üniversiteye kaydolma tarihi 2018 yılından önce olanlar bu bilgileri ilgili üniversitelerin öğrenci işlerinden talep edebilirler.